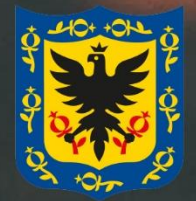

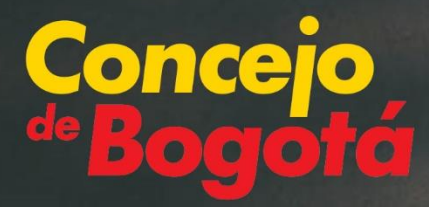

Concurso público de méritos para proveer el cargo de Personero o Personera de Bogotá, D.C. 2024-2028 **GUÍA DE INSCRIPCIÓN Y CARGUE DE DOCUMENTOS** 

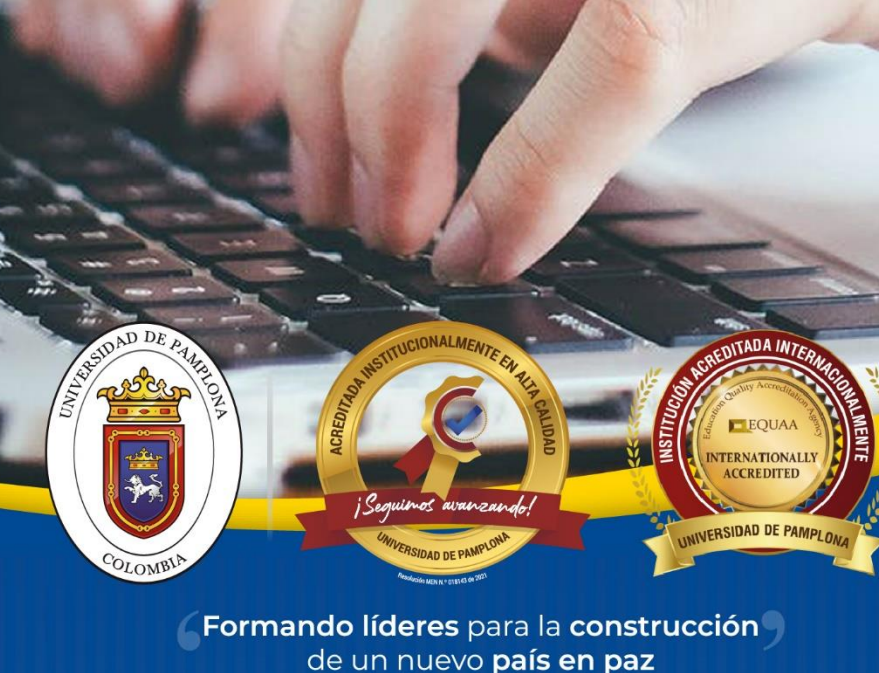

de un nuevo país en paz

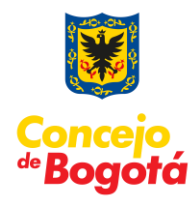

## Contenido

| INSTRUCTIVO PARA EL PROCESO DE INSCRIPCIÓN Y ENTREGA DE DOCUMI | ENTOS3 |
|----------------------------------------------------------------|--------|
| PROCESO DE INSCRIPCIÓN                                         | 3      |
| CARGUE DE DOCUMENTOS                                           | 18     |
| GENERALIDADES DEL SISTEMA                                      | 22     |
| DESCRIPCIÓN DE LA INTERFAZ                                     | 23     |

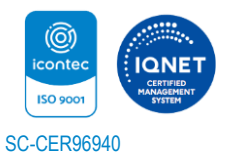

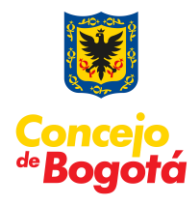

## INSTRUCTIVO PARA EL PROCESO DE INSCRIPCIÓN Y ENTREGA DE DOCUMENTOS

El propósito de esta guía es proporcionar una descripción detallada del funcionamiento de la aplicación y de los pasos a seguir para realizar la inscripción del Concurso público de méritos para proveer el cargo de Personero o Personera de Bogotá, D.C. 2024-2028, con el fin de que cada uno de los aspirantes tenga éxito en la ejecución del registro y la entrega satisfactoria de su documentación, por lo que se recomienda la lectura completa del mismo.

### PROCEDIMIENTO GENERAL PARA LA INSCRIPCIÓN EN LÍNEA

## **PROCESO DE INSCRIPCIÓN**

- 1. El aspirante ingresará al siguiente enlace: https://www.unipamplona.edu.co/personerobogota/
- 2. Inicialmente, encontrará la normatividad así:

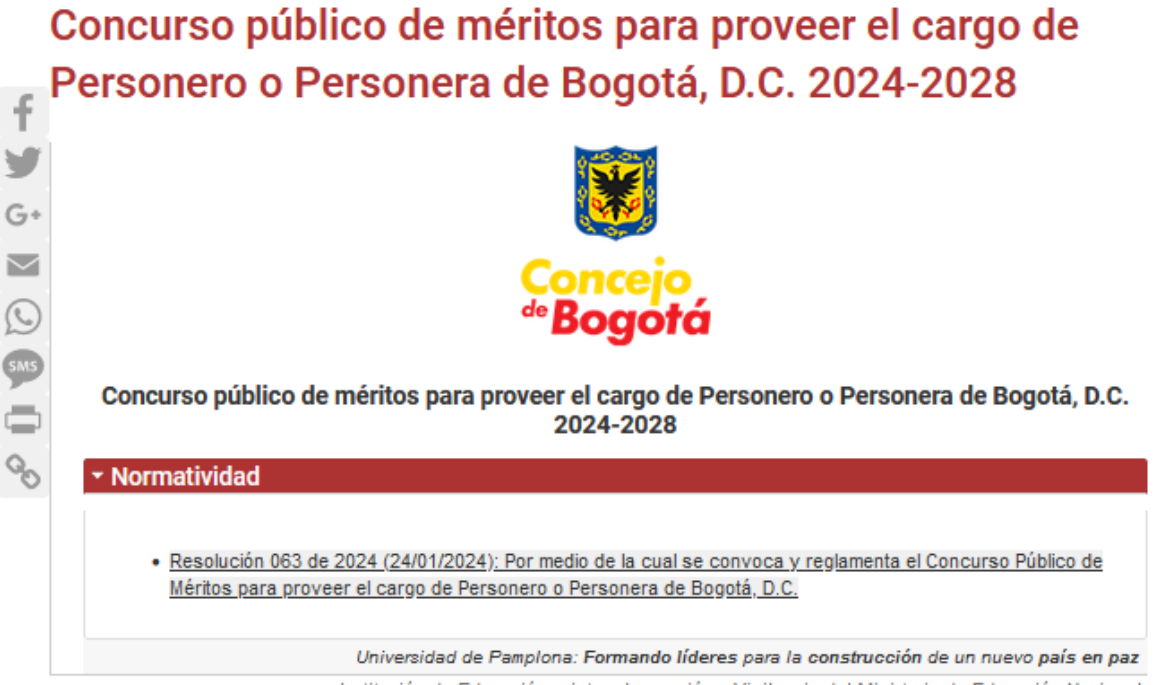

Institución de Educación sujeta a Inspección y Vigilancia del Ministerio de Educación Nacional

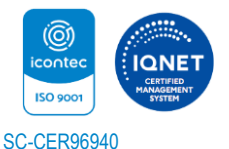

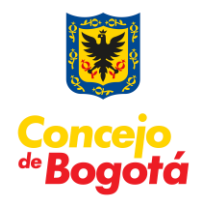

3. Para iniciar el proceso de inscripción puede dar clic en la opción de inscripción:

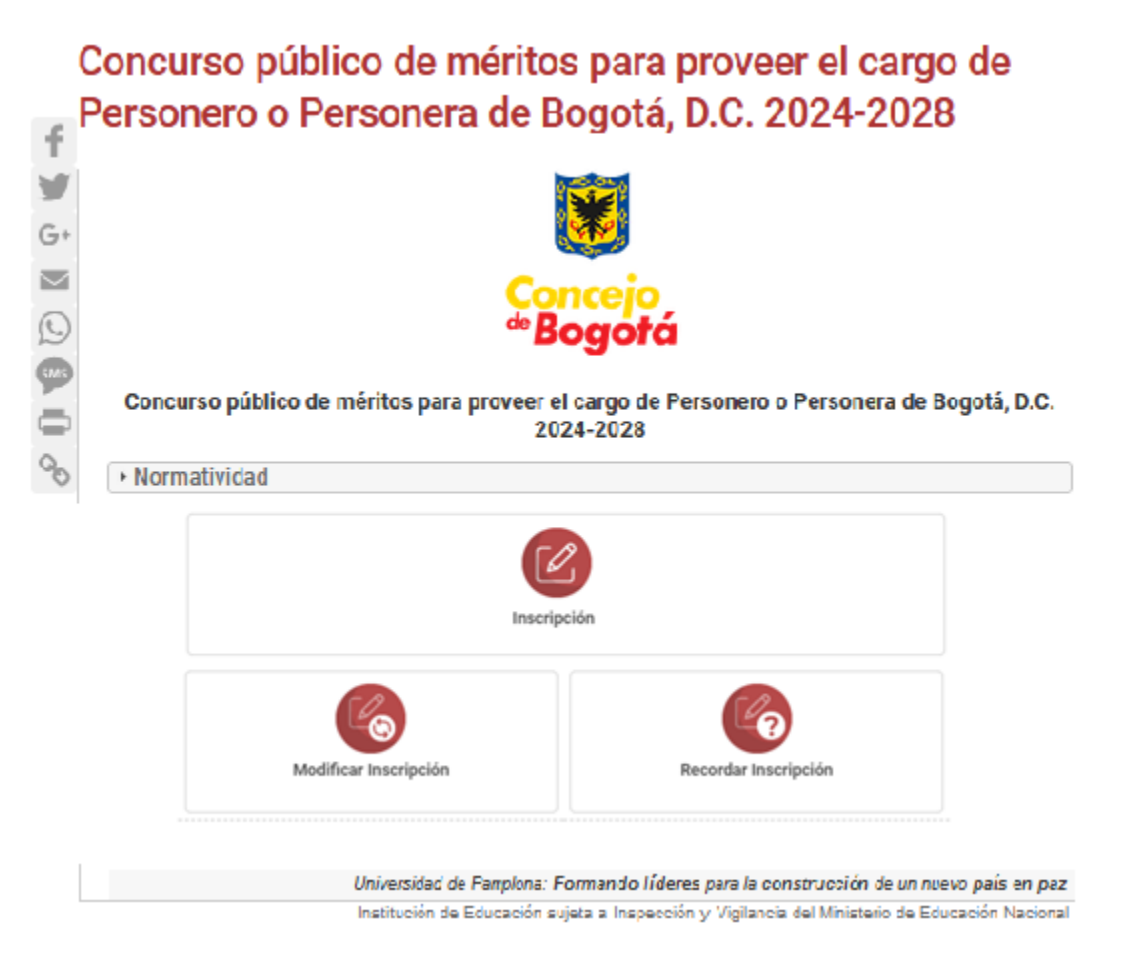

4. Una vez se pulsa sobre la "Inscripción" se muestra "EL ACUERDO DE INSCRIPCIÓN". Esta información debe leerse detenidamente por el aspirante, y si está de acuerdo con su contenido, procede con el consentimiento y de esta forma se compromete con lo estipulado en el mismo y las normas que regulan la convocatoria. Debe dar clic sobre el campo tipo check "ACEPTO ACUERDO DE INSCRIPCIÓN" y posteriormente pulsar el botón "Continuar". Si, por el contrario, no está de acuerdo con el acuerdo de inscripción establecido podrá dar clic en el botón "Salir", ubicado en la parte inferior de la interfaz para abandonar el aplicativo.

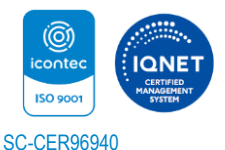

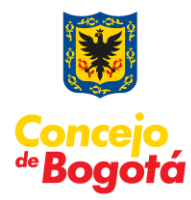

| RIC          | DDO 2024-2028                                                                                                    |
|--------------|----------------------------------------------------------------------------------------------------|
|              | Conceio                                                                                                    |
|              | <sup>de</sup> Bogotá                                                                                                    |
|              | ACUERDO DE INSCRIPCIÓN                                                                                                    |
|              | ACUERDO DE INSCRIPCIÓN                                                                                                    |
| U            | ea detenidamente el acuerdo de inscripción, en el cual se determinan aspectos relevantes del concurso que los participantes deben tener presentes antes de realizat                                                                                                    |
| P<br>2       | ievingonar, y evenan, ei sei no devine.<br>or medio del presente acuerdo manifiesto que he revisado, conozco y acepto todas las reglas y disposiciones del concurso contenidas en la resolución No. 0063<br>024: Por medio de la cual se convoca a concurso público de méritos para prover PERSONERO O PERSONERA DE BOGOTÁ, D.C                                                                                                    |
| P<br>y       | or medio del presente acuerdo, me comprometo a acatar las condiciones y requisitos establecidos para el desarrollo del concurso ablerto de méritos para el cargo ofer<br>actuar siguiendo los principios de buena fe, moralidad, responsabilidad, rectitud, lealtad, honestidad y transparencia.                                                                                                    |
| D            | le manera especial, respecto de la inscripción y las distintas etapas del proceso, se resaltan las siguientes condiciones relevantes:                                                                                                    |
|              | <ol> <li>La inscripción solo puede realizarse a través del aplicativo virtual dispuesto para tal fin.</li> <li>Solo os positivo las orbitas una pola vez al preside.</li> </ol>                                                                                                    |
|              | 2. Soli de posible inicio inice una soli vez al empleo. 3. Los datos que se registran en el aplicativo al momento de la inscripción deberán fundarse en información actualizada, completa, exacta y vertilica. Igualmente documentos adjuntados durante la fase de inscripción que tienen por objeto acreditar los requisitos mínimos y obtener puntaje en la educación y experiencia y cumplen con todas las exigencias establecidas en este concurso para ser valorados, de lo contrario, no serán tenidos en cuenta y no podrán ser objeto de post complementación.                                                                                                    |
|              | 4. Toda la información que sea suministrada por los participantes para efectos de este concurso puede ser utilizada por la Entidad directamente o a través del contra que presta el apoyo técnico, funcional y log latico del concurso, sin restricción, durante el desarrollo del proceso de selección y para los aspectos inherentes a esta 5. En ese sentido, los datos e información allegada son reales y corresponden al aspirante que realiza la inscripción; por tanto, se entiende que se allegan baj contente de la travención de la travención de la tra |
|              | gravesau de juanienou, con eue respectivas implicaciones.<br>E. La divulgación, comunicación y notificación del desarrollo de este concurso y de todas las decisiones generales o particulares que se adoptan durante el mismo<br>realiza a través de la siguiente dirección web: https://www.unipampiona.edu.co/concursosunipampiona/, por tanto, el aspirante asume la responsabilidad de rea<br>consulta commandes.                                                                                                    |
|              | 7. Es responsabilidad y deber del aspirante diligenciar debidamente su inscripción, de acuerdo con las especificaciones dadas en los instructivos publicados<br>anterioridad y las ajudas del demo interactivo emitidos por la Universidad de Pampiona. Por tanto, el concursante debe revisar el sistema que utilizará para el efe<br>presentar los documentos con el lieno de los requisitos y escanearios, según las indicaciones técnicas establecidas por la Entidad, para poder realizar el reg                                                                                                    |
|              | efectivo de los mismos.<br>8. En el aplicativo de inscripción es necesario adjuntar los documentos que soporten el cumplimiento de los requisitos mínimos y aquellos que se pretenden hacer v                                                                                                    |
|              | para la experiencia, según las reglas de la convocatoria.<br>9. Los aspirantes han sido informados y conocen la facultad que tiene la Entidad de excluírios del proceso, en cualquier etapa, cuando se demuestre que n<br>acreditaron los requisitos mínimos con el ileno de las exigencias establecidas para cada convocatoria y en la respectiva oportunidad.                                                                                                    |
| L<br>ei<br>d | a aceptación implica pieno conocimiento y acatamiento por parte del aspirante a las condiciones aqui establecidas para el proceso de selección. Igualme<br>l aspirante manifiesta conocer las regias especiales para la inscripción y las disposiciones aplicables al proceso de selección que en este documento<br>escriben y las que regulan cada una de las etapas del concurso.                                                                                                    |
| s            | i acepta las reglas y condiciones establecidas, haga clic en "Aceptar".                                                                                                    |
|              |                                                                                                    |
|              | Acepto Acuerdo de Inscripción                                                                                                    |
|              | Cont                                                                                                    |
|              |                                                                                                    |

5. Posteriormente en la interfaz se observarán las características básicas del cargo, por lo tanto, es el cargo al cual desea inscribirse y debe dar clic en el botón "**Continuar**".

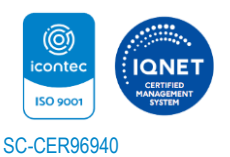

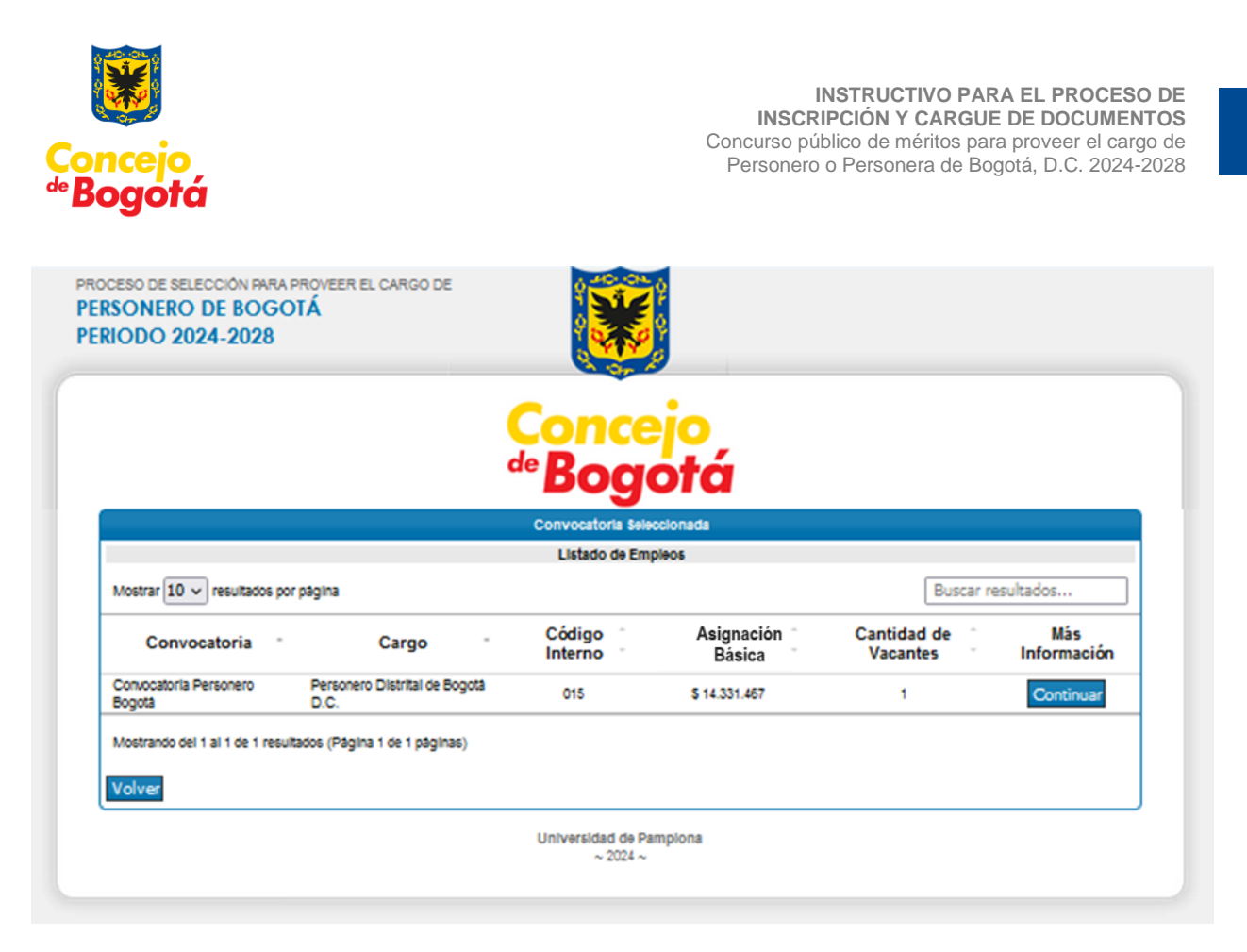

6. Luego pulsar el botón "Continuar", para seguir con el proceso de inscripción, se visualiza una interfaz con la siguiente información: cargo, funciones, requisitos mínimos y la sede de ubicación donde se oferta. Después de leer detenidamente la información, si desea proseguir con el proceso debe pulsar sobre el botón "Pre-Inscribirse".

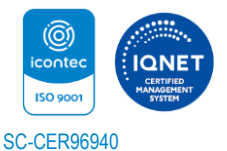

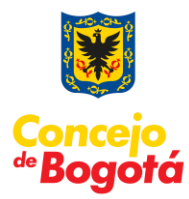

| RIODO 2024-2028                                                                                       |                                                       |                                                              |
|----------------------------------------------------------------------------------------------------|-------------------------------------------------------|--------------------------------------------------------------|
|                                                                                                    | <mark>Concejo</mark><br><b><sup>∉</sup>Bogotá</b>     |                                                              |
|                                                                                                    | información del Cargo                                 |                                                              |
|                                                                                                    | Cargo                                                 |                                                              |
| Convocatoria<br>Convocatoria Dersonero Bogotta                                                        | Denominación<br>Dersonero Distrital de Bonotã D.C.    | Nivel del Cargo                                              |
| Oddina Orada                                                                                          | . c. concre presma de progra pl.te.                   | Banunaraaléa Tatal                                           |
| Distrital de Boontà D.C.                                                                              |                                                       | \$ 14 331 467                                                |
|                                                                                                    | Eurodonos y Drondsilio Delosioni                      |                                                              |
|                                                                                                    | Agente del ministerio Público                         |                                                              |
|                                                                                                    | Agente der millikerto Publico                         |                                                              |
| Actuar directamente o a través de delegados suyos en los proce<br>intervenir por mandato de la ley.   | sos civiles, contenctosos1 laborales, de familia, pe  | nales, agrarios, mineros y de política y en los demás que de |
| Intervenir en los procesos y ante las autoridades judiciales o<br>derechos y garantías fundamentales. | administrativas o cuando lo considere necesario p     | para la defensa del orden jurídico, el patrimonio público o  |
| Defender los derechos e intereses colectivos adelantando las ac                                       | cciones populares que para su protección se requi     | era.                                                         |
| Con base en el artículo 282 de la Constitución, Interponer la acc                                     | ción de tutela y asumir la representación del Defens  | or del Pueblo cuando éste último se la delegue.              |
|                                                                                                    | Veedor Cludadano                                      |                                                              |
| Velar por el cumplimiento de la Constitución, las leyes, los acue                                     | erdos y las sentencias Judiciales.                    |                                                              |
| Recibir quejas y reclamos sobre el funcionamiento de la adminit                                       | stración y procurar la efectividad de los derechos e  | Intereses de los asociados.                                  |
| Orientar a los ciudadanos en sus relaciones con la administracio                                      | ión, indicândoles la autoridad a la que deben dirigir | se para la solución de sus problemas.                        |
| Velar por el correcto funcionamiento del Centro de Conciliación                                       | de la Entidad, de conformidad con la normatividad     | /igente.                                                     |
|                                                                                                    | Requisitos Minimos                                    |                                                              |
| Ser colombiano por escimiento                                                                         | General                                               |                                                              |
| Ser cludadano en ejercicio                                                                            |                                                       |                                                              |
| No encontrarse incurso en las causales constitucionales y legal                                       | les de inhabilidad e incompatibilidad o prohibicione  | s para desempeñar empleos públicos                           |
| No estar sancionado en su condición de abogado por la Comisió                                         | ón Nacional de Disciplina Judicial                    |                                                              |
| Tener titulo orofesional en Derecho                                                                   | Educación                                             |                                                              |
| Tener tarjeta profesional de abogado vigente                                                          |                                                       |                                                              |
| Tener título de posgrado                                                                              |                                                       |                                                              |
|                                                                                                    | Equivalencias                                         |                                                              |
|                                                                                                    | No existen requisitos alternativos.                   |                                                              |
|                                                                                                    | Dependencias                                          |                                                              |
| Nombre de la Dependen                                                                                 | icia                                                  | Cantidad de Vacantes                                         |
| PERSONERIA DE BOGOT                                                                                   | Sede de Ubloación del Empleo                          | 1                                                            |
| DEPCONEDIA                                                                                            | DE BOGOTÁ DC                                          | <u> </u>                                                     |
| PERSONERIA                                                                                            | DE DODOTA DO                                          |                                                              |

7. Seguidamente, el sistema le muestra una interfaz donde deberá digitar el número de Documento de Identidad. Para este no se deben utilizar comas, puntos y/o símbolos. Luego debe pulsar el botón "**Continuar**".

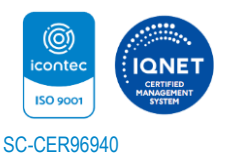

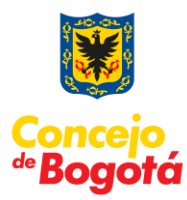

| PROCESO D<br>PERSON<br>PERIOD | DE SELECCIÓN PARA PROVEER EL CARGO DE<br>IERO DE BOGOTÁ<br>O 2024-2028 |                      |           |
|-------------------------------|------------------------------------------------------------------------|----------------------|-----------|
|                               | Co<br>de                                                               | ncejo<br>Bogotá      |           |
|                               |                                                                        | Ingreso              |           |
|                               |                                                                        | Nº Documento         |           |
|                               | CEDOLA DE CIODADANIA V                                                 | 33330                | Continuar |
|                               | Univ                                                                   | versidad de Pampiona |           |

8. A continuación, encontrará el formulario de inscripción, de la siguiente forma:

a) En la primera parte se muestra la información del cargo.

| Formulario de inscripción     |                                    |  |  |
|-------------------------------|------------------------------------|--|--|
| Información del Cargo         |                                    |  |  |
| Convocatoria Empleo           |                                    |  |  |
| Convocatoria Personero Bogotá | Personero Distrital de Bogotá D.C. |  |  |
| Sede de Trabajo               |                                    |  |  |
| PERSONERÍA DE BOGOTÁ DC       |                                    |  |  |

b) Además, el sistema requiere:

- Fecha de Expedición de su documento de identidad.
- Registrar los nombres y apellidos completos, de manera clara y precisa tal como aparece en el documento de identificación (cédula de ciudadanía).
- Fecha de Nacimiento.
- Usted debe Seleccionar el Sexo (Masculino o Femenino).
- País de Origen.

|                      | Información Personal         |                     |
|----------------------|------------------------------|---------------------|
| Tipo de Documento    | Documento                    | Fecha Expedición    |
| CEDULA DE CIUDADANIA | 88034852                     | 2010 ¥ ENERO ¥ 10 ¥ |
| Primer Apellido S    | Segundo Apellido Primer Nomb | bre Segundo Nombre  |
| AMANDA               | PABON                        | CAPACHO             |
| Fecha de Nacimiento  | Sexo                         | País de Origen      |
| 1990 V ENERO V 10 V  | FEMENINO V                   | Colombia 🗸          |

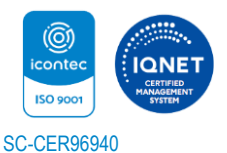

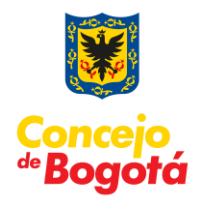

c) Si presenta algún tipo de discapacidad, seleccionarla en el listado de opciones. Esta información es importante para disponer de los mecanismos con el fin de atender las necesidades del aspirante el día de la aplicación de las pruebas.

Listado de Discapacidades:

- Invidentes.
- Sordo y no requiere intérprete de señas.
- Sordo y requiere intérprete de seña.
- Problemas motores incapacidades.
- Otro.

Cuando se chequea una de las opciones, se habilita el campo descripción para que detalle brevemente de ser necesario su discapacidad.

|   | Discapa                                | acidades         |                                         |
|---|----------------------------------------|------------------|-----------------------------------------|
|   | Invidentes                             |                  | Sordo y no requiere intérprete de señas |
|   | Sordo y requiere intérprete de señas   |                  | Problemas motores - incapacidades       |
| V | Otro                                   |                  |                                         |
|   | Describa breveme                       | nte la discapaci | dad                                     |
|   | Espacio para describir la discapacidad |                  |                                         |

d) Información de Residencia (Departamento, Ciudad, Zona, Dirección, Teléfono, Celular, Correo electrónico y el campo Verificar Correo electrónico)

|                    | Información de | Residencia |                              |   |
|--------------------|----------------|------------|------------------------------|---|
| Departamento       | Ciuda          | d          | Zona                         |   |
| ANTIOQUIA          | MEDELLIN       | •          | NORTE                        | • |
| Dirección          | Teléfor        | 10         | Celular                      |   |
| Calle con Carrera  | 000000000      |            | 300000000                    |   |
| Correo electrónico |                |            | Verificar Correo electrónico |   |
| sanirmad@gmail.com |                | sanirmad   | @gmail.com                   |   |

e) Además, se puede observar Ciudad de Presentación de las Pruebas.

| Cludad de Presentación de las Pruebas Escritas |  |
|------------------------------------------------|--|
| BOGOTA D.C.                                    |  |
|                                                |  |

Después de haber gestionado los datos, usted debe pulsar sobre el botón "Continuar".

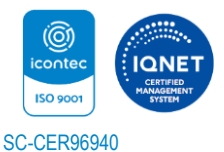

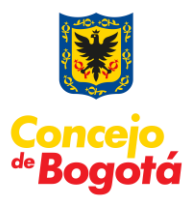

|                             | Formulario d              | le Inscripción            |                                 |  |
|-----------------------------|---------------------------|---------------------------|---------------------------------|--|
| Información del Cargo       |                           |                           |                                 |  |
| Convoca                     | atoria                    |                           | Empleo                          |  |
| Convocatoria Per            | sonero Bogotá             | Pera                      | sonero Distrital de Bogotá D.C. |  |
|                             | Sede de                   | Trabajo                   |                                 |  |
|                             | PERSONERÍA                | DE BOGOTÁ DC              |                                 |  |
|                             | Informació                | n Personal                |                                 |  |
| Tipo de Documento           | Docu                      | mento                     | Fecha Expedición                |  |
| CEDULA DE CIUDADANIA        | 333                       | 338                       | 2010 V DICIEMBRE V 31 V         |  |
| Primer Apellido             | Segundo Apellido          | Primer Nombre             | Segundo Nombre                  |  |
| APELLIDO                    |                           | NOMBRE                    |                                 |  |
| Fecha de Nacimiento         | Se                        | 00                        | País de Origen                  |  |
| 1996 v JULIO v 1            | <ul> <li>MASCL</li> </ul> | JLIN(~                    | Colombia v                      |  |
|                             | Discap                    | acidades                  |                                 |  |
| Invidentes                  |                           | Sordo y no re             | equiere intérprete de señas     |  |
| Sordo y requiere intérprete | de señas                  | Problemas m               | notores - Incapacidades         |  |
| Ctro                        |                           |                           |                                 |  |
|                             | Describa breveme          | nte la discapacidad       |                                 |  |
|                             |                           |                           |                                 |  |
|                             | Información o             | le Residencia             |                                 |  |
| Departamento                | Ciu                       | dad                       | Zona                            |  |
| BOGOTA v                    | BOGO                      | TA E 🗸                    | CENTRO ~                        |  |
| Dirección                   | Telé                      | fono                      | Celular                         |  |
| CALLE 4 BARRIO TEUSAQUI     | TLO 7585654121            |                           | 3152020201                      |  |
| Correo ele                  | ctrónico                  | V                         | /erificar Correo electrónico    |  |
| XXXX@hotmail.com            |                           | XXXX@hotmail.             | .com                            |  |
|                             | Cludad de Presentación    | 1 de las Pruebas Escritas |                                 |  |
|                             | BOGO                      | TA D.C.                   |                                 |  |
|                             |                           |                           |                                 |  |
| Salir                       |                           |                           | Continuar                       |  |

### Tenga en cuenta las siguientes validaciones del sistema:

Si se digita en el campo de documento de identidad comas, puntos, o algún carácter distinto a número o a una letra, se generará la siguiente alerta, por tal razón se recomienda digitar el documento correctamente.

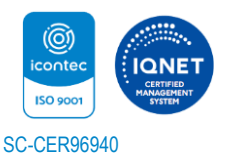

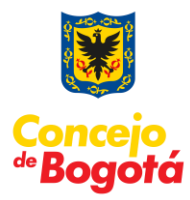

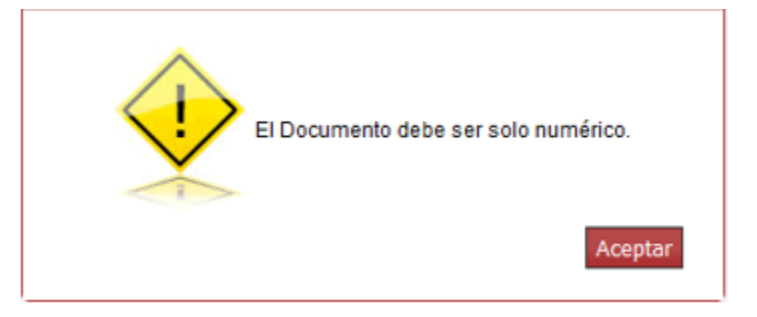

Si ingresa un correo que no sea válido (por ejemplo, que le falte el signo @) el sistema no le permitirá continuar con el proceso.

Adicionalmente, el sistema valida que el correo electrónico y la verificación de este sean iguales.

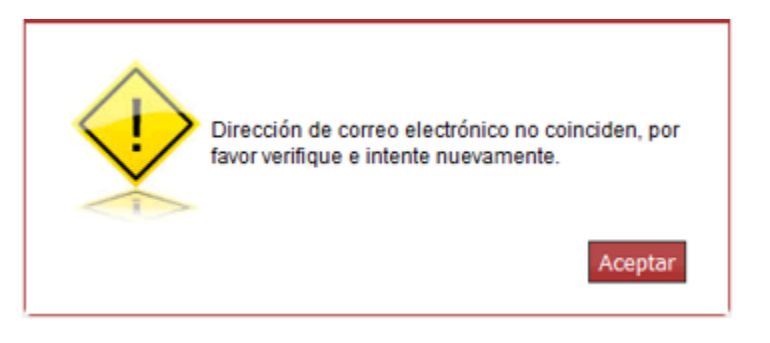

Igualmente, el sistema valida la estructura del correo electrónico del aspirante o e-mail.

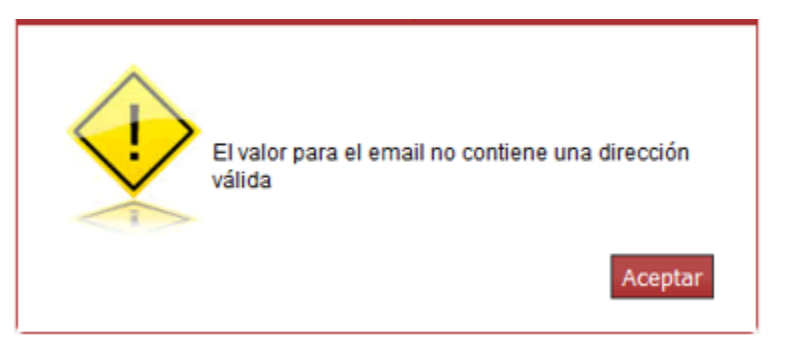

También, el sistema valida campos que el aspirante no haya diligenciado.

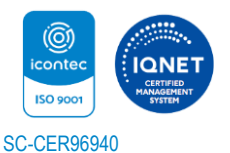

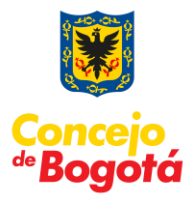

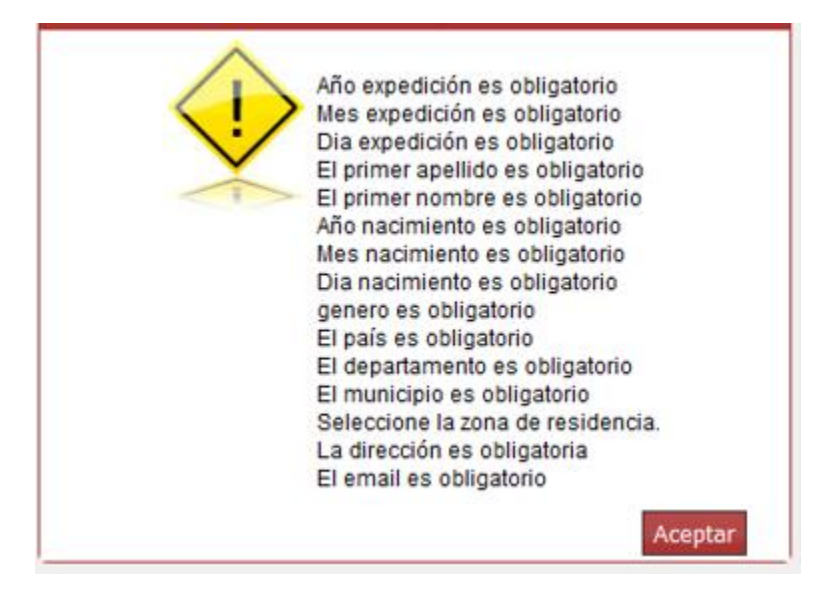

9. Posteriormente, se muestra el resumen de la inscripción realizada. Es de resaltar que aún usted no ha confirmado la inscripción y este punto es muy importante dado que el aspirante deberá verificar cuidadosamente la información consignada ya que se entiende que lo hace bajo la gravedad del juramento y asume la responsabilidad de la veracidad de los datos consignados en el momento de la inscripción. Para confirmar la inscripción es necesario ingresar el código de verificación que se muestra en la interfaz y luego pulsar sobre el botón "Confirmar Inscripción".

Después de confirmar la inscripción no se podrá realizar ninguna eliminación ni cancelación de la inscripción a la convocatoria que usted ha seleccionado, por tal razón debe ser muy cuidadoso con la información presentada.

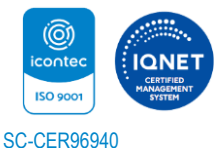

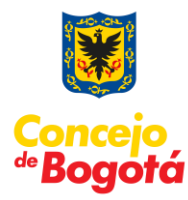

|                                                    |                                        | -14-                | in the second second second second second second second second second second second second second second second |
|----------------------------------------------------|----------------------------------------|---------------------|----------------------------------------------------------------------------------------------------|
|                                                    | Resumen de la Inscrip                  | ción                |                                                                                                    |
|                                                    | Datos Personales                       |                     |                                                                                                    |
| Tipo Documento                                     | Documento                              |                     | Fecha Expedición                                                                                                |
| CEDULA DE CIUDADANIA                               | 333338                                 |                     | 2010-12-31                                                                                                    |
| Primer Apellido                                    | Segundo Apellido                       | Primer Nombre       | Segundo Nombre                                                                                                  |
| APELLIDO                                           |                                        | NOMBRE              |                                                                                                    |
|                                                    | Información del Ubicac                 | lón                 |                                                                                                    |
| Departamento                                       | Cludad                                 |                     | Zona                                                                                                    |
| BOGOTA                                             | BOGOTA D.C.                            |                     | CENTRO                                                                                                    |
| Dirección                                          | Teléfono                               |                     | Correo electrónico                                                                                              |
| CALLE 4 BARRIO TEUSAQUILLO 7585654121 / 3152020201 |                                        |                     | wiimii21@hotmail.com                                                                                            |
|                                                    | Información del Carg                   | 0                   |                                                                                                    |
| Convocatoria                                       | Denominación                           |                     | Area de Desempeño                                                                                               |
| Convocatoria Personero Bogotá                      | Personero Distrital de Bogi            | otă D.C.            | Distrital de Bogotá D.C                                                                                         |
|                                                    | Cludad de Presentación de la           | as Pruebas          |                                                                                                    |
|                                                    | BOGOTA D.C.                            |                     |                                                                                                    |
| Por                                                | favor ingrese el código de verificació | ón que ve en la ima | gen                                                                                                    |
|                                                    | LDUUW                                  | P                   |                                                                                                    |
|                                                    | Refrescar                              |                     |                                                                                                    |
|                                                    |                                        | 6                   |                                                                                                    |
|                                                    |                                        |                     |                                                                                                    |
| Volver                                             |                                        |                     | Confirmar Inscripción                                                                                           |
|                                                    |                                        |                     |                                                                                                    |
|                                                    | Universidad de Pampi<br>~ 2024 ~       | lona                |                                                                                                    |

Si usted presenta alguna dificultad al momento de ingresar el código, puede pulsar sobre la opción para discapacidad donde se cambia las letras por una operación matemática.

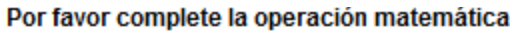

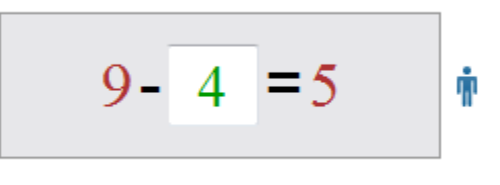

Refrescar

10. Se muestra posteriormente un mensaje para que el usuario esté totalmente seguro de haber ingresado la información.

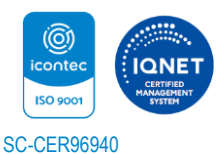

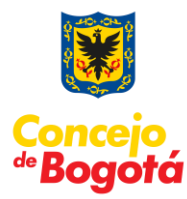

|                          | Recumen de la Incerinción                                                                                                    |                 |  |  |  |
|--------------------------|----------------------------------------------------------------------------------------------------|-----------------|--|--|--|
| _                        | Datos Personales                                                                                                    |                 |  |  |  |
| TIP<br>CEDULA            | proyecto.unipamplona.edu.co                                                                                                    |                 |  |  |  |
| Primer A;<br>APELLI<br>D | Primer A:<br>APELL Apreciado aspirante recuerde que una vez Confirme la Inscripción no<br>podrá modificar el número de cédula de ciudadanía, la fecha de<br>expedición, la convocatoria seleccionada, la sede de ubicación del<br>empleo. |                 |  |  |  |
| CALLE 4 BA               | Por favor verifique estos datos antes de Confirme la Inscripción.                                                                                                    | n               |  |  |  |
|                          | ¿Está seguro de realizar la inscripción?                                                                                                    |                 |  |  |  |
| Convocato                | Aceptar Cancelar                                                                                                    | c               |  |  |  |
|                          | BOGOTA D.C.                                                                                                    | -               |  |  |  |
|                          | Por favor ingrese el código de verificación que ve en la imagen                                                                                                    |                 |  |  |  |
|                          | LDUUWP                                                                                                    |                 |  |  |  |
| Volver                   | Conf                                                                                                    | irmar Inscripci |  |  |  |
|                          | Universidad de Pampiona<br>~ 2024 ~                                                                                                    |                 |  |  |  |

11. Una vez se halla pulsado sobre el botón "**Confirmar Inscripción**" usted encontrará esta ventana donde el aplicativo le mostrará la constancia de inscripción y le permitirá seleccionar el botón "**Descargar Resumen Inscripción**".

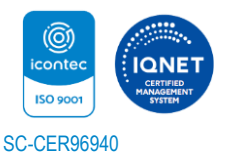

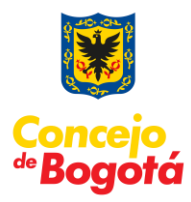

De no ser posible imprimir o guardar esta constancia, tome nota del número del registro, fecha y demás datos registrados.

|                                                                                                    | Constancia de inscripción.                                                                                                    |                                                                                                    |  |  |
|----------------------------------------------------------------------------------------------------|----------------------------------------------------------------------------------------------------|----------------------------------------------------------------------------------------------------|--|--|
| Apreciado Aspirante: Esta es la constancia de in<br>cargue de documentos.                                                                                                    | soripción. Favor conservaria hasta el final del proceso. Tenga en o                                                                                                    | cuenta que durante la fase de inscripción debe realizar el                                                                                                    |  |  |
|                                                                                                    | Datos Personales                                                                                                    |                                                                                                    |  |  |
| Número de Regit                                                                                                    | stro                                                                                                    | Fecha inscripción                                                                                                    |  |  |
| 8                                                                                                    |                                                                                                    | Jueves, 25 de enero de 2024                                                                                                    |  |  |
|                                                                                                    | Datos Personales                                                                                                    |                                                                                                    |  |  |
| Tipo Documento                                                                                                    | Documento                                                                                                    | Fecha Expedición                                                                                                    |  |  |
| CEDULA DE CIUDADANIA                                                                                                    | 333338                                                                                                    | 2010-12-31                                                                                                    |  |  |
| Primer Apellido                                                                                                    | Segundo Apellido Primer Nombro                                                                                                    | e Segundo Nombre                                                                                                    |  |  |
| APELLIDO                                                                                                    | NOMBRE                                                                                                    |                                                                                                    |  |  |
| Datos de Ubicación                                                                                                    |                                                                                                    |                                                                                                    |  |  |
| Departamento                                                                                                    | Cludad                                                                                                    | Zona                                                                                                    |  |  |
| BOGOTA                                                                                                    | BOGOTA D.C.                                                                                                    | CENTRO                                                                                                    |  |  |
| Dirección                                                                                                    | Teléfono                                                                                                    | Correo electrónico                                                                                                    |  |  |
| CALLE 4 BARRIO TEUSAQUILLO                                                                                                    | 7585654121 / 3152020201                                                                                                    | wilmii21@hotmail.com                                                                                                    |  |  |
|                                                                                                    | Cludad de Presentación de las Pruebas                                                                                                    |                                                                                                    |  |  |
|                                                                                                    | BOGOTA D.C.                                                                                                    |                                                                                                    |  |  |
|                                                                                                    | Información del Cargo                                                                                                    |                                                                                                    |  |  |
| Convocatoria                                                                                                    | Denominación                                                                                                    | Área de Desempeño                                                                                                    |  |  |
| Convocatoria Personero Bogota                                                                                                    | Personero Distrital de Bogota D.C.                                                                                                    | Distrital de Bogota D.C                                                                                                    |  |  |
|                                                                                                    | Sede de Ubicación del Empleo                                                                                                    |                                                                                                    |  |  |
| PERSONERIA DE BOGOTA DC                                                                                                    | BOGOTA                                                                                                    | BOGOTA D.C.                                                                                                    |  |  |
|                                                                                                    | INFORMACIÓN ADICIONAL                                                                                                    |                                                                                                    |  |  |
| Recuerde que una vez se ha real<br>"Presione el botón DESCARGAR<br>posterior a esto se habilitará el boto<br>MEDIANTE EL BOTÓN CARGAR A<br>EL EMPLEO SELECCIONADO.<br>"Recuerde subir solo los documento | lizado la inscripción Usted debe continuar con la<br>RESUMEN INSCRIPCIÓN para que usted tenga u<br>ón "CARGAR ARCHIVOS" para que usted pueda conti<br>RCHIVOS USTED DEBE CONTINUAR PARA ADJU<br>os requeridos en el formato y peso indicados en el De | actividad de cargue de documentos<br>na copia del resumen de la inscripción,<br>inuar con el proceso.<br>INTAR LOS SOPORTES EXIGIDOS PARA<br>emo o Instructivo de Inscripción" |  |  |
|                                                                                                    |                                                                                                    | Descargar Resumen Inscripció                                                                                                    |  |  |
|                                                                                                    |                                                                                                    |                                                                                                    |  |  |

Universidad de Pampiona ~ 2024 ~

12. Una vez seleccionada la opción "Descargar Resumen Inscripción", el sistema finaliza la inscripción del aspirante en la convocatoria. Luego de esto, se despliega copia de la constancia de inscripción que acreditará que el proceso se fue exitoso. El sistema permite descargarla en formato PDF. Posteriormente a ello debe subir los documentos que serán el soporte para el cumplimiento del perfil.

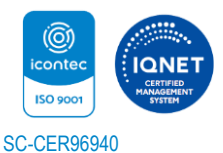

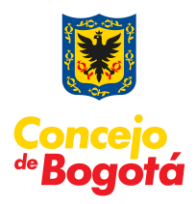

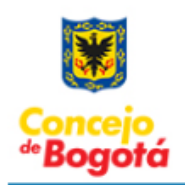

#### PROCESO DE SELECCIÓN PARA PROVEER EL CARGO DE PERSONERO DE BOCOTÁ PERIODO 2024-2028

| ealizar el cargue de docum | ientos .         |                                       |                                    |
|----------------------------|------------------|---------------------------------------|------------------------------------|
|                            |                  | Datos Personales                      |                                    |
| Núr                        | nero de Registro |                                       | Fecha y hora de inscripción        |
|                            | 8                | jue                                   | ves, 25 de enero de 2024, 23:37:21 |
| Tipo Documento             | Documento        | Fecha Expedición                      | Apellidos y Nombres                |
| Cédula Ciudadanía          | 333338           | 2010-12-31                            | APELLIDO NOMBRE                    |
|                            |                  | Datos de Ubicación                    |                                    |
| Departamento               | ,<br>,           | Municipio                             | Zona                               |
| BOGOTA                     |                  | BOGOTA D.C.                           | CENTRO                             |
| Dirección                  |                  | Teléfono                              | Correo Electrónico                 |
| CALLE 4 BARRIO TEUS        | AQUILLO          | 7585654121 / 3152020201               | wilmil21@hotmail.com               |
|                            |                  | Ciudad de Presentación de las Pruebas | _                                  |
|                            |                  | BOGOTA D.C.                           |                                    |
|                            |                  | Información del Cargo                 |                                    |
| Convocatoria               |                  | Denominación del Empleo               | Área de Desempeño                  |
| Convocatoria Personer      | ro Bogotá        | Personero Distrital de Bogotá D.C.    | Distrital de Bogotá D.C.           |
|                            |                  | Sede de Ubicación del Empleo          |                                    |
|                            | οτό τος          | BOGOTA                                | ROGOTA D.C.                        |
| PERSONERIA DE BOT          | JOIN DO          | BOBOIA                                | B0001A B.C.                        |

13. Es importante mencionar que el sistema le enviará al correo registrado una constancia de esta, por lo que se recomienda que el correo suministrado por usted sea un correo válido y que usted revise con frecuencia, pues allí llegará la confirmación de su proceso de inscripción.

### Con lo anterior el aspirante finaliza su proceso de inscripción.

# Recuerde que una vez se ha realizado la inscripción usted debe continuar con la actividad de cargue de documentos.

14. Luego de esto, el sistema habilitará la opción "**Continuar Carga Documentos**", como se visualiza en la imagen que se adjunta a continuación.

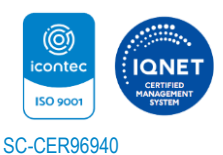

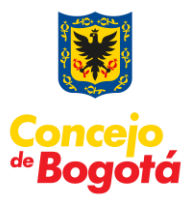

|                                                                       | Constancia d                                        | e inscripción.                                               |                                                     |
|-----------------------------------------------------------------------|-----------------------------------------------------|--------------------------------------------------------------|-----------------------------------------------------|
| Apreciado Aspirante: Esta es la constancia de l                       | nscripción. Favor conservaria hasta el              | final del proceso. Tenga en cuenta qu                        | e durante la fase de inscripción debe realizar el   |
| vargue de dournembe.                                                  |                                                     |                                                              |                                                     |
|                                                                       | Datos Pe                                            | rsonales                                                     |                                                     |
| Número de Reg                                                         | istro                                               | Fe                                                           | echa inscripción                                    |
| 8                                                                     |                                                     | jueves,                                                      | 25 de enero de 2024                                 |
|                                                                       | Datos Pe                                            | rsonales                                                     |                                                     |
| Tipo Documento                                                        | Docur                                               | nento                                                        | Fecha Expedición                                    |
| CEDULA DE CIUDADANIA                                                  | 333                                                 | 338                                                          | 2010-12-31                                          |
| Primer Apeliido                                                       | Segundo Apellido                                    | Primer Nombre                                                | Segundo Nombre                                      |
| APELLIDO                                                              |                                                     | NOMBRE                                                       |                                                     |
|                                                                       | Datos de l                                          | Jbicación                                                    |                                                     |
| Departamento                                                          | Clu                                                 | dad                                                          | Zona                                                |
| BOGOTA                                                                | BOGOT                                               | AD.C.                                                        | CENTRO                                              |
| Dirección                                                             | Telét                                               | tono                                                         | Correo electrónico                                  |
| CALLE 4 BARRIO TEUSAQUILLO                                            | 7585654121 /                                        | 3152020201                                                   | wiimii21@hotmail.com                                |
|                                                                       | Cludad de Presenta                                  | ción de las Pruebas                                          |                                                     |
|                                                                       | BOGOT                                               | AD.C.                                                        |                                                     |
|                                                                       | Información                                         | del Cargo                                                    |                                                     |
| Convocatoria                                                          | Denomi                                              | hación                                                       | Area de Desempeño                                   |
| Convocatoria Personero Bogota                                         | Personero Distrita                                  | a de Bogota D.C.                                             | Distrital de Bogota D.C                             |
|                                                                       | Sede de Ubicac                                      | Ión del Empleo                                               |                                                     |
| PER SONERIA DE BOGOTA DC                                              |                                                     | BOGOTA                                                       | BOGOTA D.C.                                         |
|                                                                       | INFORMACIÓ                                          | NADICIONAL                                                   |                                                     |
| Recuerde que una vez se ha rea                                        | lizado la inscripción Usted d                       | lebe continuar con la activio                                | dad de cargue de documentos                         |
| "Presione el botón DESCARGAR<br>posterior a esto se habilitará el bot | RESUMEN INSCRIPCIÓN pa<br>ón "CARGAR ARCHIVOS" para | ra que usted tenga una cop<br>a que usted pueda continuar co | ia del resumen de la inscripción,<br>on el proceso. |
| MEDIANTE EL BOTÓN Continuar Ca<br>EL EMPLEO.                          | arga Documentos USTED DEBE C                        | CONTINUAR PARA ADJUNTAR I                                    | LOS SOPORTES EXIGIDOS PARA                          |
| "Recuerde subir solo los document                                     | tos requeridos en el formato y p                    | oeso indicados en el Demo o I                                | nstructivo de Inscripción"                          |
|                                                                       |                                                     | Descargar Resumer                                            | Inscripción Continuar Carga Documentos              |
|                                                                       | Universidad o<br>~ 200                              | de Pampiona<br>24 ~                                          |                                                     |

15. Al pulsar sobre el botón "**Continuar Carga Documentos**", se muestra una ventana emergente recordando que se debe descargar copia del resumen de inscripción.

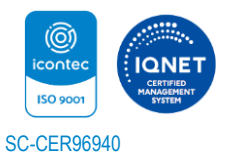

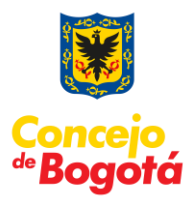

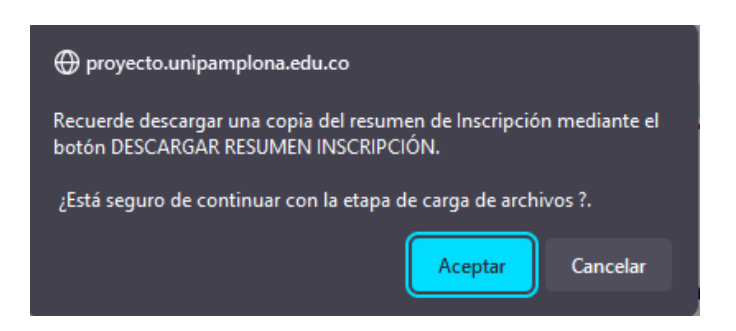

Y usted puede usar el botón "**Descargar Resumen Inscripción**" si aún no ha bajado el resumen de su inscripción.

Recuerde subir solo los documentos requeridos en el formato y peso indicados en la guía de inscripción.

## CARGUE DE DOCUMENTOS

### ANTES DE LA ENTREGA DE DOCUMENTOS TENGA EN CUENTA QUE:

El proceso de cargue de documentos se hará exclusivamente a través del aplicativo que se dispondrá en la página http://www.unipamplona.edu.co/personerobogota.

Hay dos formas para el cargue de documentos:

a) La primera es cuando el aspirante termina su proceso de inscripción y puede continuar con dicho proceso.

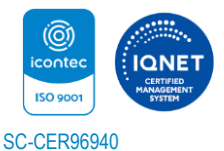

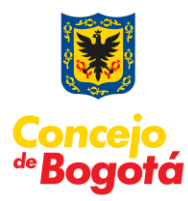

|                        |                                       | Carga Archivos              |                                     |
|------------------------|---------------------------------------|-----------------------------|-------------------------------------|
| Número de Inscripción  | Empleo                                | Documento                   | Apellidos y Nombres                 |
| 8                      | Personero Distrital de Bogotá<br>D.C. | 333338                      | APELLIDO NOMBRE                     |
| Convocatoria           | Sede                                  |                             | Área de Desempeño                   |
| Convocatoria Personero | PERSONERÍA DE BO                      | GOTÁ DC                     | Distrital de Bogotá D.C             |
| Dugua                  |                                       |                             | -                                   |
| GENERAL TITULOS DE     | ESTUDIO EDUCACION PARA EL             | TRABAJO Y DESARROLLO HUMANO | EXPERIENCIA                         |
|                        |                                       | General                     |                                     |
| Tipo de Documento      |                                       |                             | ~                                   |
| Fecha de Expedición    |                                       |                             |                                     |
| Fichero                | CEDULA DE CIUDADANI                   | A                           |                                     |
| NOTA: El archivo       | TARJETA PROFESIONAL                   |                             | e no debe exceder de 30 caracteres. |
|                        | HOJA DE VIDA (SIDEAP)                 | )                           | Agregar                             |
|                        | FORMULARIO ÚNICO INSC                 | RIPCIÓN FUNCIÓN PÚB         | IL                                  |
|                        | LIE                                   |                             |                                     |
| Tipo de Archivo        | Fecha de Expedición                   | Nor                         | mbre de Archivo                     |
|                        | Aún                                   | no ha subido archivos       |                                     |
|                        |                                       |                             |                                     |

b). La segunda es que el aspirante puede ingresar a "**MODIFICAR SU INSCRIPCIÓN**", donde el sistema solicita las credenciales para validar si se encuentra inscrito. Para ingresar puede utilizar la opción "**Aspirante Registrado**".

| Inicio                                                                                                   | də Şəslón              |  |
|----------------------------------------------------------------------------------------------------|------------------------|--|
| Número de Inscripción                                                                                    | 8                      |  |
| Tipo de Documento                                                                                        | CÉDULA DE CIUDADANIA V |  |
| Número de Documento                                                                                      | 333338                 |  |
| Fecha de Expedición de Documento                                                                         | × × ×                  |  |
| Por favor ingrese el código de verificación que ve en la imagen<br>다 다 다 다 다 다 다 다 다 다 다 다 다 다 다 다 다 다 다 |                        |  |
| Recordar Número De Inscripción                                                                           | Aspirante Registrado   |  |
| Universida                                                                                               | d de Pampiona          |  |

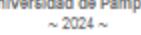

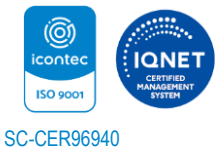

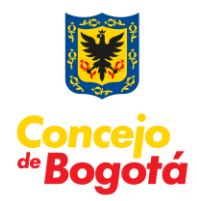

En el ingreso encontrará la siguiente interfaz donde el usuario debe seleccionar "**Subir Documentación**".

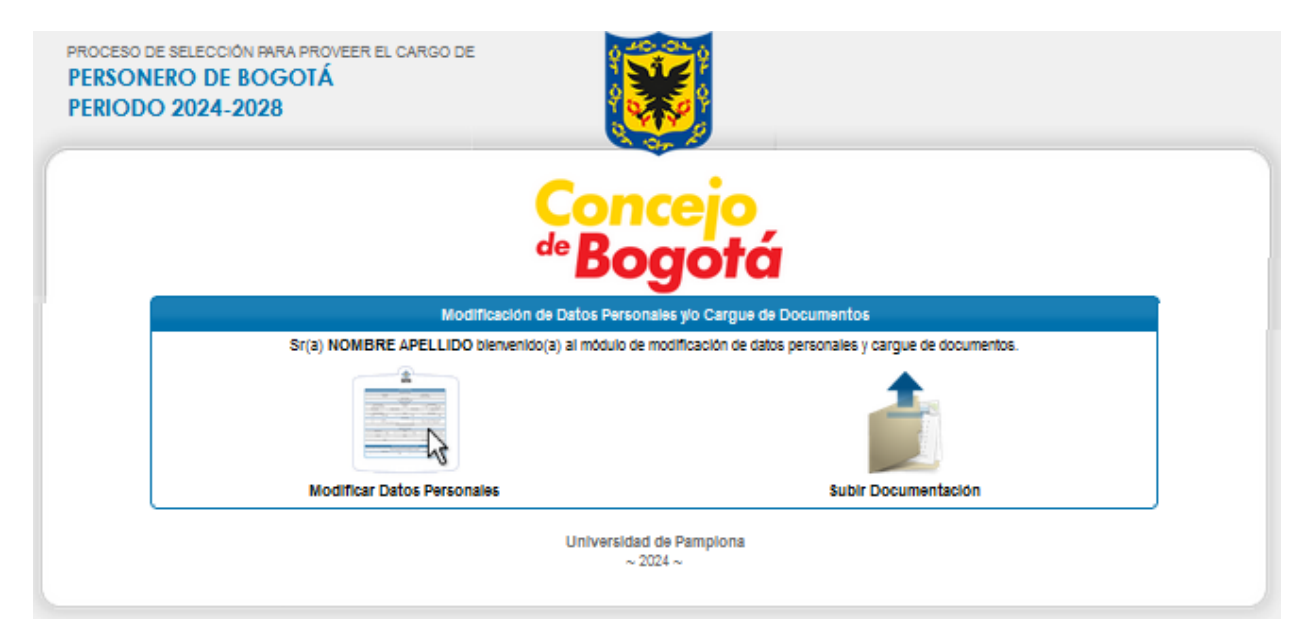

Procedimiento general para la preparación y entrega de documentos vía web:

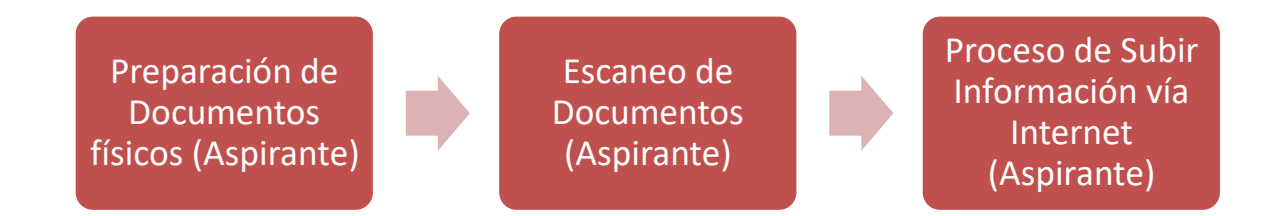

### CONDICIONES PARA EL CARGUE DE DOCUMENTOS:

1. Escanear los documentos en archivos PDF. El aplicativo no acepta documentos en otro tipo de formato.

2. Cada uno de los archivos PDF que desee cargar en el módulo, no debe sobrepasar 2 Mb (Megabytes).

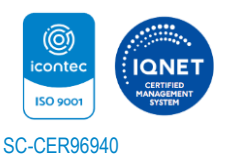

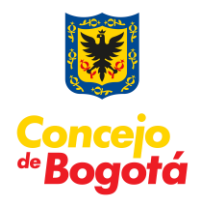

3. Asignar nombre corto a cada archivo para facilitar su rápida visualización en el momento en que el sistema solicite adjuntarlo. Preferiblemente se recomienda que los nombres de los archivos no lleven tildes, espacios, eñes (ñ), ni caracteres especiales (Ejemplo: /, &, %, , ",", #, -, \*). El nombre asignado a los archivos debe estar conformado por **30 caracteres** máximo.

4. Verifique que cumple con la totalidad de los documentos y organícelos para su ingreso escaneándolos en PDF, en el siguiente orden:

- Cédula de ciudadanía ampliada por ambas caras.
- Tarjeta Profesional.
- Hoja de vida (SIDEAP)
- Formato único de Inscripción de la Función Pública.
- Títulos de estudio: Copia (s) del Título(s) académico(s), Diploma(s) o Acta(s) de Grado. (Pregrado, Especialización, Maestría, Doctorado o Postdoctorado).
- Educación para el Trabajo y Desarrollo Humano: Es la educación no formal, realizada por el aspirante.
- Copia de las certificaciones de experiencia, expedidas por la autoridad competente de la respectiva Institución pública o privada, ordenadas cronológicamente de la más reciente a la más antigua.

Una vez, clasificados y organizados los documentos, el aspirante debe asegurarse que éstos cumplen con las características y condiciones descritos anteriormente.

5. Revisar los archivos creados para verificar que:

- Todos sus documentos escaneados se encuentren legibles y en el orden establecido.
- Todos los documentos se encuentren en formato PDF. Los archivos que se van a subir deben pesar máximo 2 Mb (Megabytes) y el nombre estar conformado por máximo 30 caracteres.
- Guarde los archivos en el medio magnético que usted haya seleccionado (USB, CD, etc), y téngalos en un sitio de fácil acceso para la siguiente etapa. Antes de continuar revise los archivos para verificar que todos sus documentos quedaron bien escaneados, legibles y en el orden establecido.
- El número máximo de archivos que el aspirante puede adjuntar es de 150.

**NOTA:** se sugieren los siguientes nombres para los archivos, los cuáles preferiblemente no deben llevar tildes, espacios, eñes (ñ), ni caracteres especiales, como: /, &, %, \$, ",", #, -, \*.

Los siguientes son algunos ejemplos de cómo pueden ser nombrados los archivos

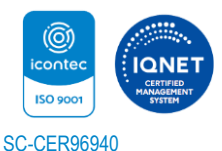

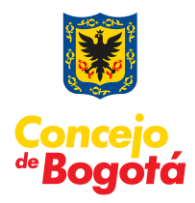

- Cedula1005062591.pdf
- DiplomaPregrado.pdf
- Especializacion1.pdf
- Especializacion2.pdf
- Experiencia01.pdf
- Experiencia02.pdf

El sistema muestra una interfaz en la cual puede empezar a cargar la documentación digitalizada de manera organizada.

El siguiente es el orden que se presenta:

**1. General:** Cargue el archivo digital del documento de identidad y gestione la fecha de expedición de esta. Luego proceda a cargar el formato Unido de Inscripción digitalizado, tener en cuenta la fecha en que lo diligenció o la fecha actual.

**2. Título de Estudio:** Escanear en archivo individual cada título obtenido que desee subir al aplicativo. Si va a subir el diploma de grado y el acta, debe verificar que éstos queden en un mismo archivo.

**3. Educación para el Trabajo y Desarrollo Humano:** Cada certificado o constancia debe ser escaneado en archivo individual.

**4. Experiencia:** Corresponde a los archivos digitales de la experiencia que desee presentar y debe ser escaneado en un archivo individual.

## **GENERALIDADES DEL SISTEMA**

Para registrar la información y adjuntar los documentos en PDF en el aplicativo, se recomienda seguir los siguientes pasos:

Digitar la información básica que le solicita el aplicativo en cada pestaña según el documento que vaya a adjuntar. Tenga en cuenta que casi en todos los casos se solicita fechas de inicio y de terminación, por lo que resulta conveniente tenerlas claras y disponibles.

El botón "Examinar" (Examinar) permite ubicar y seleccionar el archivo PDF que va a adjuntar.

El botón "Agregar" ( Agregar ) permite adjuntar el archivo seleccionado al registro.

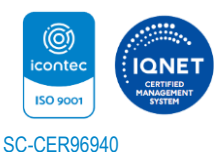

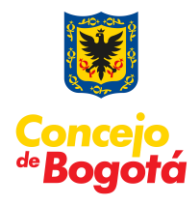

El icono de la "lupa" (<sup>Q</sup>) permite que la persona que cargó los archivos, los descargue nuevamente para verificarlos.

El ícono de la "equis" (≍) permite eliminar el archivo seleccionado.

Es importante tener listos o disponibles la totalidad de los archivos PDF para subirlos al sistema. Sin embargo, si en medio de la sesión por alguna razón usted requiere interrumpir el proceso, la información que haya diligenciado se mantendrá grabada hasta el último documento que haya adjuntado.

**Importante:** Únicamente serán válidos los documentos o certificados incluidos en el aplicativo virtual habilitado para tal fin, por lo que es deber y responsabilidad de cada uno de los aspirantes organizar y cargar los documentos a través de este medio.

## **DESCRIPCIÓN DE LA INTERFAZ**

 Pestaña GENERAL: El sistema solicita la información de los documentos generales como lo son: Cédula de Ciudadanía, Tarjeta Profesional, Hoja de Vida (SIDEAP) y el Formato Único de Inscripción de la Función Pública.

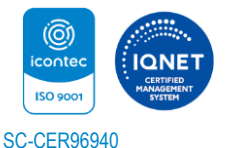

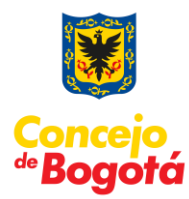

|                               |                                       | Carga Archivos                     |                       |                           |        |
|-------------------------------|---------------------------------------|------------------------------------|-----------------------|---------------------------|--------|
| Número de Inscripción         | Empleo                                | Documento                          |                       | Apeliidos y Nombres       |        |
| 8                             | Personero Distrital de Bogotá<br>D.C. | 333338                             |                       | APELLIDO NOMBRE           |        |
| Convocatoria                  | Sec                                   | ie                                 |                       | Area de Desempeño         |        |
| Convocatoria Personero Bogotá | PERSONERÍA D                          | E BOGOTÁ DC                        |                       | Distrital de Bogotá D.C   |        |
| GENERAL TÍTULOS DE EST        | EDUCACION PARA EL TR                  | ABAJO Y DESARROLLO HUMANO          | EXPERIENCIA           |                           |        |
|                               |                                       | General                            |                       |                           |        |
| Tipo de Documento             |                                       |                                    | ~                     |                           |        |
| Fecha de Expedición           | ~                                     | v v                                |                       |                           |        |
| Fichero                       | Examinar No se ha selec               | ccionado ningún archivo.           |                       |                           |        |
| NOTA: EI                      | archivo no debe exceder 2 MB. debe    | e tener extensión .PDF v el nombro | e del soporte no debe | exceder de 30 caracteres. |        |
|                               |                                       |                                    |                       | A                         | gregar |
|                               |                                       |                                    |                       |                           |        |
|                               |                                       | Listado de Archivos                |                       |                           |        |
| Tipo de Archivo               | Fecha de Expedició                    | n                                  | Nombre de             | Archivo                   |        |
|                               |                                       | Aún no ha subido archivos          |                       |                           |        |
|                               |                                       |                                    |                       |                           |        |
|                               |                                       |                                    |                       |                           |        |
|                               |                                       |                                    |                       |                           |        |
|                               |                                       |                                    |                       |                           |        |
|                               |                                       |                                    |                       |                           |        |
|                               |                                       |                                    |                       |                           |        |
|                               |                                       |                                    |                       |                           |        |
|                               |                                       |                                    |                       |                           |        |
|                               |                                       |                                    |                       |                           |        |
|                               |                                       |                                    |                       |                           |        |
|                               |                                       |                                    |                       |                           |        |

2. Pestaña TÍTULOS DE ESTUDIO: El sistema solicita la información de los estudios realizados por el aspirante, estos se deben ir diligenciando de acuerdo a la convocatoria. Los títulos de estudio pueden ser Pregrado, Especialización, Doctorado y Postdoctorado.

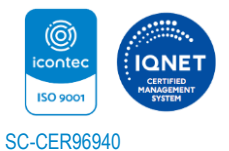

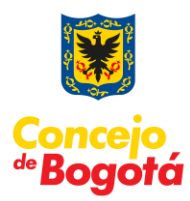

| Número de inecripción         Empléo         Documento         Apellitos y Nombres           8         Personero Distrital de Bogotà         33338         APELLIDO NOMBRE           Convocatoria         Sede         Area de Desempeño           convocatoria         PERSONERIA DE BOGOTÁ DC         Distrital de Bogotà D.C.           delezada         Trtrutos de Estrutoro         EDUCACION PARA EL TRABAJO Y DESARROLLO HUMANO         EXPERSIONERIA DE BOGOTÁ DC           delezada         Información Trtutos de Estrutoro         Envocatoria         Envocatoria           delezada         Información Trtutos de Estrutoro         Envocatoria         Eventoria           Modalidad         Información Tribulos de Estrutoro         Eventa Grado         Información ritulos de Estrutoro           Modalidad         Información D.PDF y el nombre del soporte no debe exociór de 30 caracteres.         Agreeg           Elatado de Archivos         Información de Archivos         Aún no ha subido archivos                                                                                                    |                               |                                       | Carga Archivos                  |                  |                                |
|----------------------------------------------------------------------------------------------------|-------------------------------|---------------------------------------|---------------------------------|------------------|--------------------------------|
| 8         Personero Distrital de Bogotà         33333         APELLIDO NOMBRE           Conocatoria         Secie         Area de Desempeño           conocatoria Personero Bogotà         PERSONERIA DE BOGOTA DC         Distrital de Bogotà D.C           deversau         finuesco e Estudio         Educacioni Personero de Securitoria         Eversau           Modalidad         Información Títulos de Estudio         Eversau         Finomación Títulos de Estudio           Modalidad         Información Títulos de Estudio         Información ritulos de Estudio         Información ritulos de Estudio           Modalidad         Información Títulos de Estudio         Información ritulos de Estudio         Información ritulos de Estudio           Modalidad         Información ritulos de Estudio         Información ritulos de Estudio         Información ritulos de Estudio           NOTA: El archivo no debe exceder 2 MB, debe tener entensión .PDF y el nombre del soporte no debe exceder de 30 caracteres.         Agrego           Listado de Archivos         Información archivos         Información archivos | Número de inscripción         | Empleo                                | Documento                       |                  | Apellidos y Nombres            |
| Convocatoria         Sede         Area de Desempeño           Convocatoria Personero Bogota         PERSONERIA DE BOGOTA DC         Distrital de Bogota D.C           GENERAL         TÍTULOS DE ESTUDIO         EDUCACION PARA EL TRABAJO Y DESARROLLO HUMANO         EXPERIENCIA           Información Títulos de Estudio           Modalidad         Información Títulos de Estudio         Información Títulos de Estudio           Modalidad         Información Títulos de Estudio         Información Títulos de Estudio           Modalidad         Información Títulos de Estudio         Información Títulos de Estudio           Modalidad         Información Títulos de Estudio         Información Títulos de Estudio           Modalidad         Información Títulos de Estudio         Información Títulos de Estudio           NOTA: El archivo no debe exceder 2 MB, debe tener extensión PDF y el nombre del soporte no debe exceder de 30 caracteres.         Agrego           Listado de Archivos         Aún no ha subido archivos         Aún no ha subido archivos                                                           | 8                             | Personero Distrital de Bogotà<br>D.C. | 333338                          |                  | APELLIDO NOMBRE                |
| Convocatoria Personero Bogota         PERSONERIA DE BOGOTA DC         Distritai de Bogota D.C           deverau         Títuucos de Estudio         Información Títulos de Estudio           Modalidad                                                                                                    | Convocatoria                  | Sed                                   | 2                               |                  | Área de Desempeño              |
| GENERAL       TÍTULOS DE ESTUDIO       EDUCACION PARA EL TRABAJO Y DESARROLLO HUMANO       EVPERIENCIA         Modalidad <ul> <li>Información Títulos de Estudio</li> <li>Modalidad</li> <li> <ul> <li>V</li> <li>V</li> <li>V</li> <li>Fichero</li> <li>Examinar No se ha seleccionado ningún archivo.</li> <li>NOTA: El archivo no debe exceder 2 MB, debe tener extensión .PDF y el nombre del soporte no debe exceder de 30 caracteres.</li> <li>Agreg</li> <li> <ul> <li>Listado de Archivos</li> <li>Modalidad</li> <li>Fecha Grado</li> <li>Nombre de Archivo</li> <li>Aún no ha subido archivos</li> <li> <ul> <li>Aún no ha subido archivos</li> <li> <ul> <li>Aún no ha subido archivos</li> <li> <ul> <li>Aún no ha subido archivos</li> <li> <ul> <li>Aún no ha subido archivos</li> <li> <ul> <li>Aún no ha subido archivos</li> <li> <ul> <li> <li>Modalidad</li> <li> <li> <ul> <li></li></ul></li></li></li></ul></li></ul></li></ul></li></ul></li></ul></li></ul></li></ul></li></ul></li></ul>                                                                                                    | Convocatoria Personero Bogotá | PERSONERÍA DE                         | BOGOTÁ DC                       |                  | Distrital de Bogotá D.C        |
| Información Títulos de Estudio Modalidad Peoha Grado V V V Fichero Examinar No se ha seleccionado ningún archivo. NOTA: El archivo no debe exceder 2 MB, debe tener extensión .PDF y el nombre del soporte no debe exceder de 30 caracteres. Agreg Listado de Archivos Listado de Archivos Aún no ha subido archivos                                                                                                    | GENERAL TÍTULOS DE EST        | TUDIO EDUCACION PARA EL TRAB          | BAJO Y DESARROLLO HUMANO        | EXPERIENCIA      |                                |
| Modalidad       v       v       v         Flohero       Examinar, No se ha seleccionado ningún archivo.       Image: Construction of debe exceder 2 MB, debe tener extensión PDF y el nombre del soporte no debe exceder de 30 caracteres.         NOTA: El archivo no debe exceder 2 MB, debe tener extensión PDF y el nombre del soporte no debe exceder de 30 caracteres.       Agreg         Construction       Listado de Archivos       Agreg         Modalidad       Fecha Grado       Nombre de Archivos         Aún no ha subido archivos       Aún no ha subido archivos       Aún no ha subido archivos                                                                                                    |                               | I                                     | nformación Títulos de Estud     | o                |                                |
| Fecha Grado <ul> <li></li></ul>                                                                                                    | Modalidad                     |                                       |                                 | ~                |                                |
| Fichero       Examinar       No se ha seleccionado ningún archivo.         NOTA: El archivo no debe exceder 2 MB, debe tener extensión .PDF y el nombre del soporte no debe exceder de 30 caracteres.       Agrego         Listado de Archivos       Agrego         Modalidad       Fecha Grado       Nombre de Archivos         Aún no ha subido archivos       Aún no ha subido archivos                                                                                                    | Fecha Grado                   | ~                                     | × ×                             |                  |                                |
| NOTA: El archivo no debe exceder 2 MB, debe tener extensión .PDF y el nombre del soporte no debe exceder de 30 caracteres.           Agreg           Listado de Archivos         Modalidad         Pecha Grado         Nombre de Archivo         Aún no ha subido archivos                                                                                                    | Fichero                       | Examinar No se ha selec               | cionado ningún archivo.         |                  |                                |
| Listado de Archivos           Modalidad         Fecha Grado         Nombre de Archivo         Aún no ha subido archivos                                                                                                    | NOTA: E                       | I archivo no debe exceder 2 MB, debe  | tener extensión .PDF y el nombr | e del soporte no | debe exceder de 30 caracteres. |
| Modalidad Fecha Grado Nombre de Archivo<br>Aún no ha subido archivos                                                                                                    |                               |                                       | Listado de Archivos             |                  |                                |
| Aŭn no ha sublido archivos                                                                                                    | Modalida                      | ad Feo                                | cha Grado                       |                  | Nombre de Archivo              |
|                                                                                                    |                               |                                       | Aún no ha subido archivos       |                  |                                |
|                                                                                                    |                               |                                       |                                 |                  |                                |
|                                                                                                    |                               |                                       |                                 |                  |                                |
|                                                                                                    |                               |                                       |                                 |                  |                                |
|                                                                                                    |                               |                                       |                                 |                  |                                |
|                                                                                                    |                               |                                       |                                 |                  |                                |
|                                                                                                    |                               |                                       |                                 |                  |                                |
|                                                                                                    |                               |                                       |                                 |                  |                                |
|                                                                                                    |                               |                                       |                                 |                  |                                |
|                                                                                                    |                               |                                       |                                 |                  |                                |
|                                                                                                    |                               |                                       |                                 |                  |                                |

**Pestaña EDUCACIÓN PARA EL TRABAJO Y DESARROLLO HUMANO:** Esta pestaña permite adjuntar los certificados respecto a los cursos, certificados o estudios realizados. Para ello el sistema solicita la siguiente información que debe ir diligenciando de acuerdo con su situación particular:

- Institución/Entidad.
- Título/Curso.
- Cantidad de Horas. (Se coloca el cero (0) en caso de que el soporte no sea Necesario).
- Fecha de terminación.
- Fichero: Para seleccionar la ruta donde se encuentra el archivo.

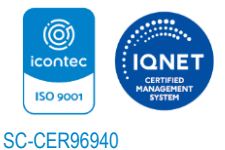

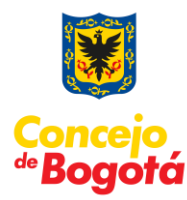

| Carga Archivos         Número de inscripción       Empleo       Documento       Apellidos y Nombres         8       Personero Distrital de Bogotà       333338       APELLIDO NOMBRE         Conocatoria       Sede       Area de Desempeño         Conocatoria       Sede       Area de Desempeño         Conocatoria       PERSONERÍA DE BOGOTÁ DC       Distrital de Bogotà D.C         GENERAL       TÍTULOS DE ESTUDIO       Educación no Formal       Educación no Formal         Institución                                                                                                    |                               |                                       |                                                                       |                                         |      |
|----------------------------------------------------------------------------------------------------|-------------------------------|---------------------------------------|-----------------------------------------------------------------------|-----------------------------------------|------|
| Número de inscripción         Empleo         Documento         Apeilidos y Nombres           8         Personero Distritai de Bogotă<br>D.C.         333338         APELLIDO NOMBRE           Conuocatoria         Sede         Area de Desempeño           Conuocatoria Personero Bogotă         PERSONERIA DE BOGOTA DC         Distritai de Bogotă D.C           GENERAL         TÍTULOS DE ESTUDIO         EQUCACION PARA EL TRABAJO Y DESARROLLO HUMANO         EXPERIENCIA           GENERAL         TÍTULOS DE ESTUDIO         EQUCACION PARA EL TRABAJO Y DESARROLLO HUMANO         EXPERIENCIA           Institución |                               |                                       | Carga Archivos                                                        |                                         |      |
| 8       Personero Distrital de Bogotă       33338       APELLIDO NOMBRE         Conocatoria       Sede       Area de Desempeño         Conocatoria Personero Bogotă       PERSONERIA DE BOGOTA DC       Distrital de Bogotă D.C         GENERAL       TÍTULOS DE ESTUDIO       EQUCACION PARA EL TRABAJO Y DESARROLLO HUMANO       EXPERIENCIA         Educación no Formal         Institución                                                                                                    | Número de Inscripción         | Empleo                                | Documento                                                             | Apellidos y Nombres                     |      |
| Convocatoria       Sede       Area de Desempeño         Convocatoria Personero Bogota       PERSONERIA DE BOGOTA DC       Distrital de Bogota D.C         GENERAL       TÍTULOS DE ESTUDIO       EQUCACION PARA EL TRABAJO Y DESARROLLO HUMANO       EXPERIENCIA         Institución         Nombre del Curso                                                                                                    | 8                             | Personero Distrital de Bogotá<br>D.C. | 333338                                                                | APELLIDO NOMBRE                         |      |
| Convocatoria Personero Bogotă       PERSONERIA DE BOGOTĂ DC       Distrital de Bogotă D.C         GENERAL       TÍTULOS DE ESTUDIO       EDUCACION PARA EL TRABAJO Y DESARROLLO HUMANO       EXPERIENCIA         Convocatoria Personero Bogotă       Distrital de Bogotă D.C       Educación no Formal         Institución         Nombre del Curso                                                                                                    | Convocatoria                  | Sec                                   | ie                                                                    | Area de Desempeño                       |      |
| GENERAL       TÍTULOS DE ESTUDIO       EQUCACION PARA EL TRABAJO Y DESARROLLO HUMANO       EXPERIENCIA         Educación no Formal         Institución                                                                                                    | Convocatoria Personero Bogotá | PERSONERÍA D                          | E BOGOTÁ DC                                                           | Distrital de Bogotá D.C                 |      |
| Educación no Formal         Institución                                                                                                    | GENERAL TÍTULOS DE EST        | TUDIO EDUCACION PARA EL T             | RABAJO Y DESARROLLO HUMANO                                            | EXPERIENCIA                             |      |
| Institución                                                                                                    |                               |                                       | Educación no Formal                                                   |                                         | ^    |
| Nombre del Curso                                                                                                    | Institución                   |                                       |                                                                       |                                         |      |
| Cantidad de Horas                                                                                                    | Nombre del Curso              |                                       |                                                                       |                                         |      |
| Fecha de Terminación       v       v       v         Fichero       Examinar No se ha seleccionado ningún archivo.       Institución no debe exceder 2 MB, debe tener extensión .PDF y el nombre del soporte no debe exceder de 30 caracteres.       Agregar         NOTA: El archivo no debe exceder 2 MB, debe tener extensión .PDF y el nombre del soporte no debe exceder de 30 caracteres.         Agregar         Listado de Archivos         Aún no ha subido archivos                                                                                                    | Cantidad de Horas             |                                       |                                                                       |                                         |      |
| Flohero       Examinar       No se ha seleccionado ningún archivo.         NOTA: El archivo no debe exceder 2 MB, debe tener extensión .PDF y el nombre del soporte no debe exceder de 30 caracteres.       Agregar         Agregar       Listado de Archivos         Institución       Nombre del Curso       Horas         Aún no ha sublido archivos       Aún no ha sublido archivos                                                                                                    | Fecha de Terminación          | ~                                     | ~ ~                                                                   |                                         |      |
| NOTA: El archivo no debe exceder 2 MB, debe tener extensión .PDF y el nombre del soporte no debe exceder de 30 caracteres.  Agregar  Listado de Archivos  Institución Nombre del Curso Horas Terminación Nombre de Archivo Aún no ha subido archivos                                                                                                    | Fichero                       | Examinar No se ha selec               | cionado ningún archivo.                                               |                                         |      |
| Agregar Listado de Archivos Institución Nombre del Curso Horas Terminación Nombre de Archivo Aún no ha subido archivos                                                                                                    | NOTA: El a                    | irchivo no debe exceder 2 MB, debe te | ner extensión .PDF y el nombre del so                                 | porte no debe exceder de 30 caracteres. |      |
| Listado de Archivos  Institución Nombre del Curso Horas Terminación Nombre de Archivo  Aún no ha subido archivos                                                                                                    |                               |                                       |                                                                       | Agr                                     | egar |
| Listado de Archivos Institución Nombre del Curso Horas Terminación Nombre de Archivo Aún no ha subido archivos                                                                                                    |                               |                                       |                                                                       |                                         |      |
| Institución Nombre del Curso Horas Terminación Nombre de Archivo<br>Aún no ha subido archivos                                                                                                    |                               |                                       |                                                                       |                                         |      |
| Aún no ha subido archivos                                                                                                    |                               |                                       | Listado de Archivos                                                   |                                         |      |
|                                                                                                    | institución                   | Nombre del Curso                      | Listado de Archivos<br>Horas Terminación                              | Nombre de Archivo                       |      |
|                                                                                                    | Institución                   | Nombre del Curso                      | Listado de Archivos<br>Horas Terminación<br>Aún no ha subido archivos | Nombre de Archivo                       |      |
|                                                                                                    | Institución                   | Nombre del Curso                      | Listado de Archivos<br>Horas Terminación<br>Aún no ha subido archivos | Nombre de Archivo                       |      |
|                                                                                                    | Institución                   | Nombre del Curso                      | Listado de Archivos<br>Horas Terminación<br>Aún no ha subido archivos | Nombre de Archivo                       |      |
|                                                                                                    | Institución                   | Nombre del Curso                      | Listado de Archivos<br>Horas Terminación<br>Aún no ha subido archivos | Nombre de Archivo                       |      |
|                                                                                                    | Institución                   | Nombre del Curso                      | Listado de Archivos<br>Horas Terminación<br>Aún no ha subido archivos | Nombre de Archivo                       |      |
|                                                                                                    | Institución                   | Nombre del Curso                      | Listado de Archivos<br>Horas Terminación<br>Aún no ha subido archivos | Nombre de Archivo                       |      |
|                                                                                                    | Institución                   | Nombre del Curso                      | Listado de Archivos<br>Horas Terminación<br>Aún no ha subido archivos | Nombre de Archivo                       |      |
|                                                                                                    | Institución                   | Nombre del Curso                      | Listado de Archivos<br>Horas Terminación<br>Aún no ha subido archivos | Nombre de Archivo                       |      |

**4. Pestaña EXPERIENCIA:** Esta opción permite adjuntar los certificados laborales, para ello el sistema solicita el Fichero (Archivo Adjunto) que debe ir diligenciando cronológicamente de acuerdo con su situación particular.

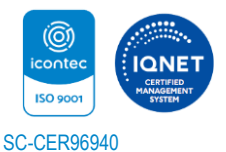

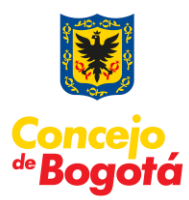

|                               |                                          | Carga Archivos                 |                                                 |  |
|-------------------------------|------------------------------------------|--------------------------------|-------------------------------------------------|--|
| Número de Inscripción         | Empleo                                   | Documento                      | Apellidos y Nombres                             |  |
| 8                             | Personero Distrital de Bogotà<br>D.C.    | 333338                         | APELLIDO NOMBRE                                 |  |
| Convocatoria                  | Sede                                     |                                | Área de Desempeño                               |  |
| Convocatoria Personero Bogotà | PERSONERÍA DE B                          | OGOTÁ DC                       | Distrital de Bogotá D.C                         |  |
| GENERAL TÍTULOS DE EST        | UDIO EDUCACION PARA EL TRABA)            | O Y DESARROLLO HUMANO          | EXPERIENCIA                                     |  |
|                               | 11                                       | U                              |                                                 |  |
|                               |                                          | Información Experiencia        |                                                 |  |
| Fichero                       | Examinar No se ha selecció               | onado ningún archivo.          |                                                 |  |
| NOTA: E                       | I archivo no debe exceder 2 MB, debe ter | ner extensión .PDF y el nombro | e del soporte no debe exceder de 30 caracteres. |  |
|                               |                                          |                                | Agregar                                         |  |
| Listado de Archivos           |                                          |                                |                                                 |  |
| Nombre Archivo                |                                          |                                |                                                 |  |
|                               | Aún no ha subido archivos                |                                |                                                 |  |
|                               |                                          |                                |                                                 |  |
|                               |                                          |                                |                                                 |  |
|                               |                                          |                                |                                                 |  |
|                               |                                          |                                |                                                 |  |
|                               |                                          |                                |                                                 |  |
|                               |                                          |                                |                                                 |  |
|                               |                                          |                                |                                                 |  |
|                               |                                          |                                |                                                 |  |
|                               |                                          |                                |                                                 |  |
|                               |                                          |                                |                                                 |  |
|                               |                                          |                                |                                                 |  |
|                               |                                          |                                |                                                 |  |
|                               |                                          |                                |                                                 |  |
|                               |                                          |                                |                                                 |  |
| Volver                        |                                          |                                |                                                 |  |

**Nota:** Se sugiere al aspirante en cada una de las pestañas, descargar cada folio que ha adjuntado utilizando el ícono de la lupa a fin de que se asegure de que el documento cargado es el correcto. Con ello se finaliza el proceso de cargue de documentos.

Tenga en cuenta las siguientes validaciones del sistema:

"El sistema valida si el archivo que va a adjuntar tiene un tamaño superior a 2MB".

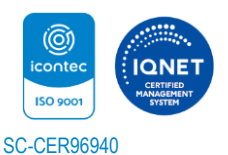

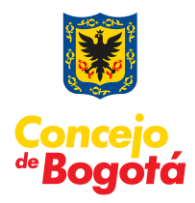

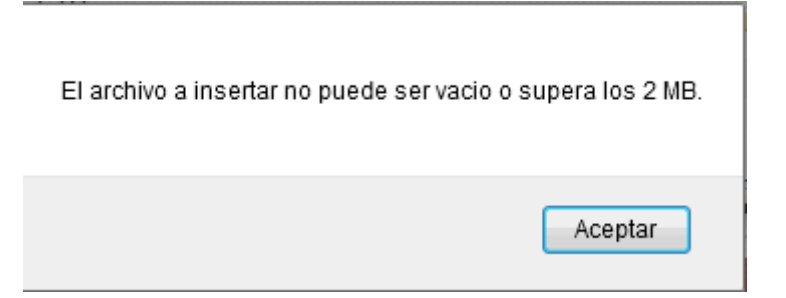

"El sistema valida si el archivo que va a adjuntar tiene el nombre de tamaño superior a 30 caracteres".

| Nombre de archivo ( | demasiado largo. |
|---------------------|------------------|
|                     | Aceptar          |

"El sistema valida que el archivo tenga un formato PDF".

| El tipo de archivo n | o es correcto. |
|----------------------|----------------|
|                      | Aceptar        |

Con ello se finaliza el proceso de Cargue de documentos.

Cordialmente, **Grupo Desarrollo Específico** Centro de Investigación Aplicada y Desarrollo en Tecnologías de Información – CIADTI UNIVERSIDAD DE PAMPLONA "Una Universidad incluyente y comprometida con el desarrollo integral"

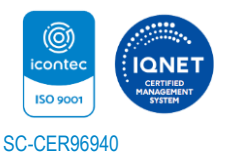